# CAIS | TECNOLOGÍA

## Manual de uso Modulo CONTACTOS

Permite tener y organizar todas tu base de datos de contactos. Clientes, proveedores, voluntariado, instituciones y todos los datos están clasificados por etiquetas para optimizar la gestión.

Nivel de dificultad : \*\*\*\*\* Duración : 30 minutos Plantilla asociada : SI (importar contactos) Vinculado a otros módulos : Facturación, Marketing por email, Ventas etc ... Ultima actualización : 27/04/2020

#### SUMARIO

| 1. Presentación del módulo                                     | 3  |
|----------------------------------------------------------------|----|
| 2. Crear un contacto manualmente                               | 5  |
| 3. Importar sus contactos                                      | 6  |
| 4. Organizar sus contactos por etiquetas                       | 6  |
| 5. Buscar un contacto                                          | 8  |
| 6. Exportar un fichero                                         | 9  |
| 7. Crear una lista de correo (Vinculado al módulo de Marketing |    |
| por Email)                                                     | 11 |
| 8. Cuadro resumen                                              | 12 |

#### 1. Presentación del módulo

|    | Contactos        | Contactos Configuración - 1 |                                           | 👂 👳 🍮 Nora Daoud |
|----|------------------|-----------------------------|-------------------------------------------|------------------|
| 9  | Debates          | Contactos                   | Nombre prueba x Buscar 3                  | Q                |
|    | Calendario       | CREAR IMPORTAR              | ▼ Filtros マ 🗮 Agrupar Por マ 🖈 Favoritos マ | 1-1/1 < > ःः ∷   |
| 4  | Contactos        | prueba                      | 4 5                                       | 6                |
| 9  | CRM              | prueba@gmail.com 2          |                                           | Ŭ                |
| 2  | Ventas           |                             |                                           |                  |
| *  | Beneficiarios    |                             |                                           |                  |
| m  | Centros          |                             |                                           |                  |
| 8  | Plan de interven |                             |                                           |                  |
| B  | Facturación      |                             |                                           |                  |
| 5  | Nómina           |                             |                                           |                  |
| ġ, | Proyecto         |                             |                                           |                  |
| A  | Marketing por e  |                             |                                           |                  |
| *  | Empleados        |                             |                                           |                  |
| 9  | Asistencias      |                             |                                           |                  |
| 0  | Ausencias        |                             |                                           |                  |

1.Este módulo tiene un submenú superior con dos entradas fijas : CONTACTOS y CONFIGURACIÓN (1). CONTACTOS presenta el listado de contactos y Configuración nos permite configurar algunos parámetros del módulo (etiquetas, títulos de contacto, sectores de actividad, localización, y cuentas bancarias).

2. Aparecen las fichas de los contactos organizadas por orden alfabético (sin filtro asignado).

3. El buscador : Se puede buscar la ficha de empleado por su nombre.

3. Filtros : Permite hacer una búsqueda más avanzada, por criterios más específicos (provincia, etiqueta, etc.)

Añadir filtros personalizados > Elegir el campo que determinara la búsqueda

4. Agrupar por : Permite agrupar contactos por unos campos específicos. Una vez elegido el campo, le damos a Aplicar y se guarda. Permite registrar y acceder mas rápido a una búsqueda. (ej : Contactos de Almería)

5. Modo de visualización

Como todos los módulos, existe la posibilidad de visualizar las fichas de los contactos en modo tarjetas o en modo listado. El modo listado permite seleccionar una selección de contactos y exportarla en formato Excel.

Existe dos posibilidades de subir un contacto:

| EContactos      | Contactos Configuración -     |                                                                                                    | 💿 👳 🍳 Nora Daoud              |  |  |  |  |  |  |  |
|-----------------|-------------------------------|----------------------------------------------------------------------------------------------------|-------------------------------|--|--|--|--|--|--|--|
| 🗩 Debates       | Contactos                     | Buscar                                                                                                    | ୍                             |  |  |  |  |  |  |  |
| Calendario      | CREAR IMPORTAR                | ▼ Filtros → E Agrupar Por →                                                                                                    | ★ Favoritos - 1-8 / 8 < > 📰 🗮 |  |  |  |  |  |  |  |
| Contactos       |                               | Administration                                                                                                    |                               |  |  |  |  |  |  |  |
|                 | Córdoba                       | jlbarrera@ayesa.com                                                                                                    | San Juan de Aznalfarache      |  |  |  |  |  |  |  |
| 🛃 Ventas        | aaaaa@gmail.com               |                                                                                                    | bbbbbb@gmail.com              |  |  |  |  |  |  |  |
| 睿 Beneficiarios | C South                       | CAIS                                                                                                    | My Company                    |  |  |  |  |  |  |  |
| Centros         | ccccc@gmail.com               | and the second second s | info@yourcompany.com          |  |  |  |  |  |  |  |
| Facturación     | Nora Daoud                    | Nora DAOUD                                                                                                    |                               |  |  |  |  |  |  |  |
| Froyecto        | noradaoud@hotmail.fr          | España                                                                                                    |                               |  |  |  |  |  |  |  |
| 📩 Empleados     |                               |                                                                                                    |                               |  |  |  |  |  |  |  |
|                 | Manualmente Contactos → CREAR |                                                                                                    |                               |  |  |  |  |  |  |  |

Importando un fichero Excel Contactos → IMPORTAR

#### 2. Crear un contacto manualmente

|                 | Contactos            | Contactos Configuración - |                                             |                   | 0 🥠 👶 Nora Daoud                |
|-----------------|----------------------|---------------------------|---------------------------------------------|-------------------|---------------------------------|
| 9               | Debates              | Contactos / Nuevo         |                                             |                   |                                 |
|                 | Calendario           | GUARDAR DESCARTAR         |                                             |                   |                                 |
| 6               | Contactos            |                           |                                             |                   |                                 |
| 9               | CRM                  | O Ind                     | ividual 🔿 Compañía                          |                   |                                 |
|                 | Ventas               | ( 🔯 ) No                  | ombre 💵                                     |                   | Activo                          |
| -               | Beneficiarios        | Comp                      | añía 🗸                                      |                   | 4 Contratos Mailing conta       |
| Æ               | Centros              |                           |                                             |                   | Estadísticas d Estadísticas d.  |
| 8               | Plan de intervención | NIF                       | Por ejemplo, BE0477472701                   | Puesto de trabajo | Por ejemplo, Director de Ventas |
| P.              | Facturación          | Dirección                 | Calle                                       | Teléfono          |                                 |
|                 | Mémina               | 2                         | Calle 2                                     | Movil             |                                 |
| 5               | Nomina               |                           | Ciudad Estado - C.P.                        | Email             |                                 |
| ÷.              | Proyecto             |                           | País                                        | Sitio web         | Por ejemplo, www.odoo.com       |
| $\triangleleft$ | Marketing por email  | Etiquetas                 | Etiquetas •                                 | Título            |                                 |
| 4               | Empleados            |                           |                                             | Idioma            | Spanish / Español \$            |
| 9               | Asistencias          |                           |                                             |                   |                                 |
| 0               | Ausencias            | Contactos y direccion     | Notas internas Ventas y Compras Facturación | 3                 |                                 |
| æ               | Tableros             | CREAR                     |                                             |                   |                                 |

Una ficha se abre con varios campos a rellenar con datos básicos.

1. Se elige si es una persona física (Individual) o una entidad jurídica (Compañía) Una persona (Individual) puede ser vinculada a una empresa que ya existe en la base de datos.

2. Se rellenan los datos básicos del contacto. El estado corresponde a la provincia.

3. Existen 4 apartados con datos específicos :

**Contactos y direcciones** permite asignar una persona de contacto a una empresa. **Notas Internas** 

**Ventas y compras** permite elegir si este contacto a un proveedor o un cliente. Entrando en cuentas bancarias se puede registrar el número de cuenta del contacto.

**Facturación** permite registrar detalles sobre las futuras facturas (plazo de pago, modo de pago, asientos contables).

4. Este contacto puede estar vinculado a otros módulos. (8. Cuadro Resumen).

#### 3. Importar sus contactos

Se cree un fichero Excel, a través de la siguiente plantilla:

#### https://drive.google.com/drive/folders/1131uoZ6t2A2CgsoXoBZRa7qmIm3R2nw-

| is_company 🖥 | customer 💌  | supplier 🚺 | name                               | 💌 vat 💌    | street                          |
|--------------|-------------|------------|------------------------------------|------------|---------------------------------|
| VERDADERO    | VERDADERO   | FALSO      | Alternativas Jurídicas             | F-56086200 | C/ Conde de Robledo 4, Planta 3 |
| VERDADERO    | VERDADERO   | FALSO      | Asamblea de Cooperación por la Paz | G-80176845 | Calle Fernández Campos, 2       |
| VERDADERO    | FALSO       | VERDADERO  | Autonomía Sur                      | F-91897280 | C/ Historiador Juan Manzano, s/ |
| VERDADERO    | FALSO       | VERDADERO  | Breprevent, S.L.                   |            | Antonio Barroso y Castillo, 14  |
| UPDD LOPDO   | LIEDD LOEDO | E11.00     | Leure .                            |            | OULL LAS ELL                    |

La primera fila tiene que tener los nombres de las columnas.

|    | Contactos     | Contactos Configuración -                          |                                              |       | i 👷 🔍 Nora Daoud |
|----|---------------|----------------------------------------------------|----------------------------------------------|-------|------------------|
| 9  | Debates       | Contactos / Importar un Archivo                    |                                              |       |                  |
| Û  | Calendario    | PROBAR IMPORTACIÓN IMPORTAR CANCELAR               |                                              |       |                  |
| 4  | Contactos     |                                                    |                                              |       |                  |
| 9  | CRM           | Seleccione un archivo CSV o Excel para importar.   |                                              | Ayuda |                  |
| 2  | Ventas        | Plantilla Contactos.csv                            | CARGAR FICHERO RECARGAR FICHERO              |       |                  |
| *  | Beneficiarios | + Opciones<br>Codificación:                        | Formato de fecha:                            |       |                  |
| m  | Centros       | utf-8                                              |                                              |       |                  |
| Ð  | Facturación   | Separador:                                         | Formato de fecha y hora:                     |       |                  |
| ń. | Proyecto      | Punto y coma 🔹                                     |                                              |       |                  |
| *  | Empleados     | Delimitador de texto:                              | Separador de miles:                          |       |                  |
|    |               | ·                                                  | Coma                                         |       |                  |
|    |               |                                                    | Punto                                        |       |                  |
|    |               | Asignar las columnas a importar                    |                                              |       |                  |
|    |               | La primera fila contiene la etiqueta de la columna | Mostrar los campos de la relación (avanzado) |       |                  |

Nota

Nota : Para asegurarte de que el cvs que se genera desde Excel lo hace en utf-8 hay que seguir estos sencillos pasos: https://soporte.newslettersoft.com/hc/es/articles/216592343-C%C3%B3mogenerar-un-fichero-CSV-codificado-en-UTF-8-en-Excel

En el campo del correo electrónico, se tiene que meter solo uno.

Los contactos de una empresa se deberían introducir en la pestaña contactos dentro de la ficha.

#### 4. Organizar sus contactos por etiquetas

 $\mathsf{ETIQUETAS} \rightarrow \mathsf{CREAR} \rightarrow \mathsf{NOMBRE} \; \mathsf{DE} \; \mathsf{ETIQUETAS}$ 

Las etiquetas están pensadas para organizar y filtrar los contactos por palabras clave.

|            | Contactos          | Contactos Configuración - |                                      |             |                            | 🕗 👳 🏮 Nora Daoud |  |  |  |  |
|------------|--------------------|---------------------------|--------------------------------------|-------------|----------------------------|------------------|--|--|--|--|
| 9          | Debates            | Contactos / My Compa      | Contactos / My Company               |             |                            |                  |  |  |  |  |
| Û          | Calendario         | GUARDAR DESCARTAR         |                                      |             |                            | 6/8 < >          |  |  |  |  |
| 4          | Contactos          |                           | dividual 💿 Compañía                  |             | Activo                     |                  |  |  |  |  |
| 9          | CRM                |                           | v Company                            |             | Reuniones                  | Contratos        |  |  |  |  |
| 2          | Ventas             | Nom                       | bre comercial                        |             |                            |                  |  |  |  |  |
| *          | Beneficiarios      |                           |                                      |             |                            |                  |  |  |  |  |
|            | Centros            | NIF                       | Por ejemplo, BE0477472701            | Teléfono    |                            | ⊠                |  |  |  |  |
|            | For the set of the | Dirección                 | Calle                                | Móvil       |                            |                  |  |  |  |  |
|            | Facturación        |                           | Calle 2                              | Email       | info@vourcompany.com       |                  |  |  |  |  |
| <b>6</b> . | Proyecto           |                           | Ciudad Estado 👻 C.P.                 | Sitio web   | into ayou company.com      |                  |  |  |  |  |
|            | Empleados          |                           | España                               | ▼           | http://www.yourcompany.com |                  |  |  |  |  |
|            |                    | Etiquetas                 | Etiquetas                            | ↓ Idioma    | Spanish / Español          | \$               |  |  |  |  |
|            |                    |                           | L                                    |             |                            |                  |  |  |  |  |
|            |                    |                           |                                      | _           |                            |                  |  |  |  |  |
|            |                    | Contactos y direccio      | ones Notas internas Ventas y Compras | Facturación |                            |                  |  |  |  |  |
|            |                    | CREAR                     |                                      |             |                            |                  |  |  |  |  |

Se puede añadir etiquetas manualmente en la ficha de cada contacto.

Los contactos de una empresa se deberían introducir en la pestaña contactos dentro de la ficha.

También existe la opción de importar su listado de etiquetas previamente preparada en la "plantilla-importación-etiquetas.csv"

Configuración (menú superior) > Etiquetas de contacto > Importar > Cargar fichero

#### Manual de uso - Modulo Contactos

|          | Contactos        | Contactos Configuración -                                | 🤔 🧕 🍮 Nora Daoud |
|----------|------------------|----------------------------------------------------------|------------------|
| 9        | Debates          | Etiquetas de contacto Buscar                             | Q                |
|          | Calendario       | CREAR IMPORTAR ▼ Filtros - ■ Agrupar Por - ★ Favoritos - | 1-30 / 30 < >    |
| 4        | Contactos        | Nombre mostrado                                          |                  |
| 9        | CRM              | Medios comunicación                                      |                  |
|          | Vontos           | Alianzas / Colaboraciones                                |                  |
|          | ventas           | SOCIAS                                                   |                  |
| -        | Beneficiarios    | SOCIAS / Consumo                                         |                  |
| m        | Centros          | SOCIAS / Intervención                                    |                  |
|          | Diag de latagua  | SOCIAS / Servicios                                       |                  |
| 8        | Plan de interven | TERCER SECTOR                                            |                  |
| <b>₽</b> | Facturación      | TERCER SECTOR / Adicciones                               |                  |
| s        | Nómina           | TERCER SECTOR / Cooperación                              |                  |
|          |                  | TERCER SECTOR / Discapacidad                             |                  |
| ġ.       | Proyecto         | TERCER SECTOR / Economia Social                          |                  |
|          | Marketing por e  | TERCER SECTOR / Género                                   |                  |
|          | Empleados        | TERCER SECTOR / Inmigrante                               |                  |
| **       | Linpicados       | TERCER SECTOR / Inserción                                |                  |
| 9        | Asistencias      | TERCER SECTOR / Menores                                  |                  |
| 0        | Ausencias        | SERVICIOS                                                |                  |

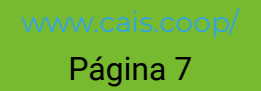

#### 5. Buscar un contacto

La búsqueda de un contacto se hace desde el buscador del módulo.

Existen 2 tipos de búsqueda :

- Una búsqueda básica, escribiendo directamente el nombre en el buscador
- Una búsqueda avanzada por criterios elegidos

Es necesario pulsar la lupa para que aparezcan los filtros.

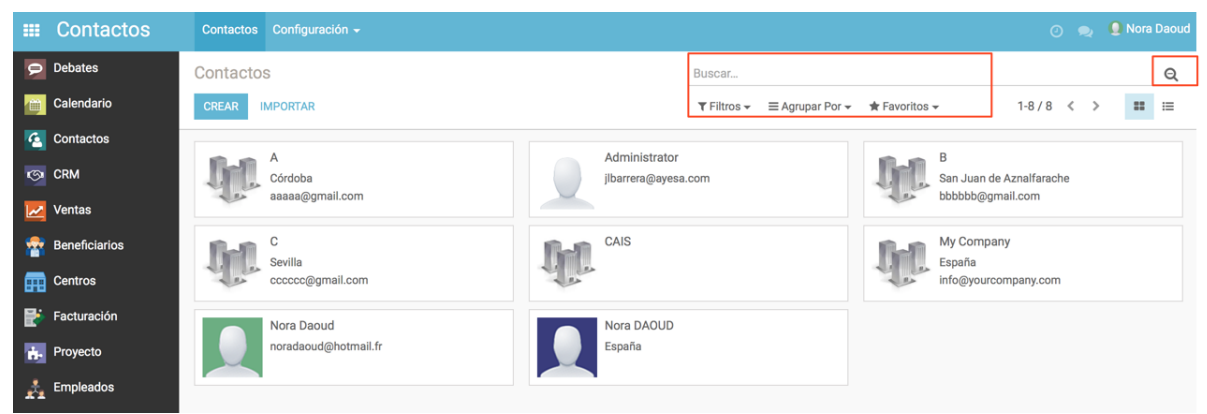

Para la búsqueda avanzada :

|            | Contactos     | Contactos |                      |     |                  |                                                                                                    |                         |                                        | 🔵 Nora I           |   |  |  |
|------------|---------------|-----------|----------------------|-----|------------------|----------------------------------------------------------------------------------------------------|-------------------------|----------------------------------------|--------------------|---|--|--|
| 9          | Debates       | Contacto  | S                    |     |                  | Buscar                                                                                                |                         |                                        |                    | Q |  |  |
| Ċ          | Calendario    | CREAR     | MPORTAR              |     |                  | $\mathbf{T}$ Filtros $\mathbf{v}$ $\equiv$ Agrupar Por $\mathbf{v}$ $\bigstar$ Favoritos $\mathbf{v}$ | 1-8/8 <                 | : >                                    | ==                 | ≔ |  |  |
| 4          | Contactos     |           | ٨                    |     | Administrator    | Mis empresas                                                                                          | -                       |                                        |                    |   |  |  |
| S          | CRM           | h         | Córdoba              |     | jlbarrera@ayesa. | Contactos                                                                                             | an Juan de Aznalfarache |                                        |                    |   |  |  |
| 2          | Ventas        | 10        | aaaaa@gmail.com      |     |                  | Compañías                                                                                             | bbbbb@gmail.com         |                                        |                    |   |  |  |
| *          | Beneficiarios | Bell      | C<br>Sevilla         | 60  | CAIS             | Clientes<br>Proveedores                                                                               | ly Company              |                                        |                    |   |  |  |
| m          | Centros       | 1         | cccccc@gmail.com     | 100 | 100              | 100                                                                                                   | LA LA                   | Disponible para envío de correo masivo | fo@yourcompany.com |   |  |  |
| <b>B</b>   | Facturación   |           | Nora Daoud           |     | Nora DAOUD       |                                                                                                    | -                       |                                        |                    |   |  |  |
| <b>ė</b> . | Proyecto      |           | noradaoud@hotmail.fr |     | España           | Mis actividades                                                                                       |                         |                                        |                    |   |  |  |
| <u>.</u>   | Empleados     |           |                      |     |                  | Actividades tardías<br>Actividades de Hov                                                             |                         |                                        |                    |   |  |  |
|            |               |           |                      |     |                  | Actividades futuras                                                                                   |                         |                                        |                    |   |  |  |
|            |               |           |                      |     |                  | Archivado                                                                                             |                         |                                        |                    |   |  |  |
|            |               |           |                      |     |                  | <ul> <li>Añadir filtro personalizado</li> </ul>                                                       | ]                       |                                        |                    |   |  |  |
|            |               |           |                      |     |                  | Acción requerida 💠 🛱                                                                                  |                         |                                        |                    |   |  |  |
|            |               |           |                      |     |                  | es verdadero 🗳                                                                                        |                         |                                        |                    |   |  |  |
|            |               |           |                      |     |                  |                                                                                                    |                         |                                        |                    |   |  |  |

FILTROS > Añadir filtro personalizado

En Acción requerida se elige, el campo que va determinar la búsqueda (ej : ciudad, provincia, etiquetas etc.)

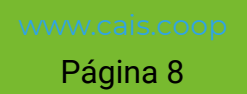

En la segunda casilla determinamos si :

"Contiene" o "No contiene" (para los nombres)

"Es igual" o "No es igual" (para los valores numéricos)

"Está establecido" o "No está establecido" (para las etiquetas)

|          | Contactos     | Contactos | Configuración 🗸      |      |                  |                                        | 📀 👳 🧕 Nora Daoud        |                 |                     |  |  |  |  |
|----------|---------------|-----------|----------------------|------|------------------|----------------------------------------|-------------------------|-----------------|---------------------|--|--|--|--|
| 0        | Debates       | Contacto  | S                    |      |                  | Buscar                                 | Q                       |                 |                     |  |  |  |  |
| (iii)    | Calendario    | CREAR     | MPORTAR              |      |                  | ▼ Filtros マ                            | 1-8/8 < > ः             |                 |                     |  |  |  |  |
| ٩        | Contactos     |           | •                    |      | Administrator    | Contactos                              |                         |                 |                     |  |  |  |  |
| 9        | CRM           | J.L.      | Córdoba              |      | jlbarrera@ayesa. | Companias                              | an Juan de Aznalfarache |                 |                     |  |  |  |  |
| 2        | Ventas        | -         | aaaaa@gmail.com      |      |                  | Clientes<br>Proveedores                | bbbbb@gmail.com         |                 |                     |  |  |  |  |
| *        | Beneficiarios | Bell      | C                    | Bell | CAIS             | Disponible para envío de correo masivo | ty Company              |                 |                     |  |  |  |  |
| m        | Centros       | 110       | ccccc@gmail.com      | 100  | 1 11             | 100                                    | and and                 | Mis actividades | nfo@yourcompany.com |  |  |  |  |
| <b>e</b> | Facturación   |           | Nora Daoud           |      | Nora DAOUD       | Anthrida dan tardian                   |                         |                 |                     |  |  |  |  |
| ė.       | Proyecto      |           | noradaoud@hotmail.fr |      | España           | Actividades de Hoy                     |                         |                 |                     |  |  |  |  |
| *        | Empleados     |           |                      |      |                  | Actividades futuras                    |                         |                 |                     |  |  |  |  |
|          |               |           |                      |      |                  | Archivado                              |                         |                 |                     |  |  |  |  |
|          |               |           |                      |      |                  |                                        |                         |                 |                     |  |  |  |  |

#### 6. Exportar un fichero

Existe la posibilidad de exportar unos contactos en un fichero Excel. Se puede exportar todos los contactos de la base de datos o después de una búsqueda específica.

Para seleccionar los contactos a exportar en un fichero Excel, tienen que aparecer en Listado.

| III C | Contactos    | Co         | ntactos Configuración - |            | 🔿 👳 💄 Nora Daoud                                                     |
|-------|--------------|------------|-------------------------|------------|----------------------------------------------------------------------|
| 🗩 De  | ebates       | Со         | ntactos                 |            | Buscar Q                                                             |
| 📺 Ca  | alendario    | CF         | EAR IMPORTAR            | Imprimir 🗸 | Acción 3 T Filtros - = Agrupar Por - * Favoritos - 1-8 / 8 < > = = 1 |
| 🙆 Co  | ontactos     | ✓ N        | ombre Te                | léfono     | Exportar                                                             |
| 🔄 CR  | RM           | ✓ A        |                         |            | Archivar<br>Desarchivar                                              |
| 🗾 Vei | entas        | ✓ A        | dministrator            |            | Suprimir                                                             |
| 👮 Be  | eneficiarios | ✓ C        |                         |            | Envío de correo masivo a empresas                                    |
| Ce    | entros       | ✓ C        | AIS                     |            | Administración de acceso al portal                                   |
|       |              | My Company |                         |            | Combinar contactos seleccionados                                     |
| Fac   | icturación   | ✓ N        | ora Daoud               |            | noradaoud@hotmail.fr                                                 |
| 📩 Pro | oyecto       | ✓ N        | ora DAOUD               |            |                                                                      |
| 📩 Em  | npleados     |            |                         |            |                                                                      |
|       |              | 2          |                         |            |                                                                      |

www.cais.coop/ Página 9

- 1. Seleccionar el modo Listado
- 2. Seleccionar los contactos que queremos exportar
- 3. Exportar

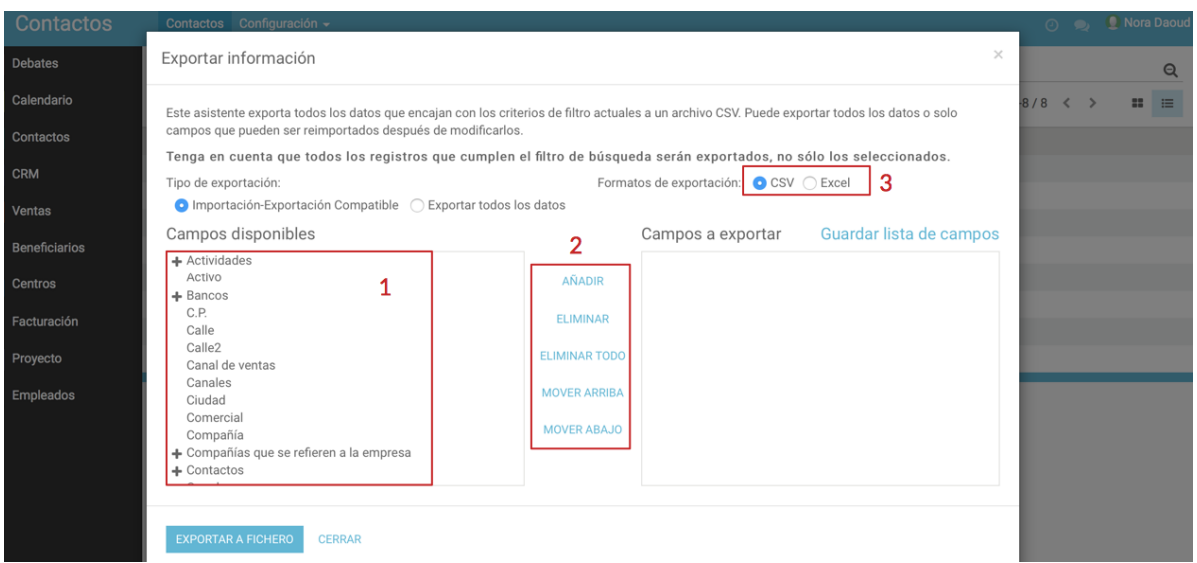

Se abre una ventana con los campos de información a elegir para la exportación.

1. Elección de los campos

2. Añadir o ordenar la aparición de los campos en el fichero (Mover arriba o mover abajo)

3. Elegir el formato del fichero : CSV o Excel

# 7. Crear una lista de correo (Vinculado al módulo de Marketing por Email)

Para crear una lista de correo específico, hay que primero hacer su búsqueda según los criterios que queremos para dicha lista.

EJ : una lista de correo, para los contactos de Cadiz o una lista de correo de todos los contactos para mandar un boletín.

```
BÚSQUEDA > SELECCIONAR CONTACTOS > ACCIONES > ANADIR A LA LISTA DE
CORREO
```

Existen 2 opciones :

- Añadir los contactos a una lista de correo ya existente
- Crear una nueva lista de contacto.

|                 | Contactos            | Contactos Configuración                                         | Ŧ                                                                               |   | ê 🧕      | 🎩 Nora D |  |  |
|-----------------|----------------------|-----------------------------------------------------------------|---------------------------------------------------------------------------------|---|----------|----------|--|--|
| Q               | Debates              | Añadir a la lista de cor                                        | Añadir a la lista de correo                                                     |   |          |          |  |  |
|                 | Calendario           | _                                                               |                                                                                 |   | (109 < > |          |  |  |
| 6               | Contactos            | Lista de correo                                                 |                                                                                 |   | Teléfono | Ema      |  |  |
| 9               | CRM                  |                                                                 | almeria AlmeríaFebrero2020                                                      |   |          |          |  |  |
| 2               | Ventas               | AÑADIR CONTACTOS A LA                                           | Boletín CAIS                                                                    |   |          |          |  |  |
| *               | Beneficiarios        |                                                                 | Boletín CAIS. 22/05/2019<br>Boletín CAIS. 22 de mayo de 2019                    | _ |          |          |  |  |
| m               | Centros              | AFA - Asociación de Fund                                        | Contacto Cádiz                                                                  |   |          |          |  |  |
| 8               | Plan de intervención | <ul> <li>Akaldana S.L Geosolark</li> <li>ANDEIS</li> </ul>      | Contactos Almeria Marzo Buscar más                                              |   |          |          |  |  |
| ₿÷              | Facturación          | ANDYME                                                          | Crear y ednar                                                                   |   |          |          |  |  |
| IS II           |                      | ANEL                                                            |                                                                                 |   |          |          |  |  |
|                 |                      | APASAM                                                          |                                                                                 |   |          |          |  |  |
| <b>B</b> -      | Proyecto             | APASAM, Miguel Angel Bas                                        | cón Morales                                                                     |   |          |          |  |  |
| $\triangleleft$ | Marketing por email  | APRAMP-Asociación para l                                        | a prevención, reinserción y atención de la mujer prostituida, Cora Recio Burgos |   |          |          |  |  |
| ÷.              | Empleados            | APRAMP-Asociación para l                                        | a prevención, reinserción y atención de la mujer prostituida, Florence Isiekpen |   |          |          |  |  |
|                 |                      | APRET Asociacion para la Prevencion y Estudio de las Adicciones |                                                                                 |   |          |          |  |  |
| 9               | Asistencias          | Arquitectura Agranel, Almu                                      | dena Mateao Sagasta                                                             |   |          |          |  |  |
| Ģ               | Ausencias            | Asociación Almeriense de                                        | Promoción de la Mujer con Discapacidad (LUNA), María Jesús Pérez Escobar        |   |          |          |  |  |

### 8. Cuadro resumen

Cada contacto está vinculado a otros módulos contratados. Cada ficha de contacto presenta un acceso directo y un resumen de la información con otros módulos vinculados.

Módulo CRM : Una oportunidad con este contacto (con nombre y valor económico)
Módulo CALENDARIO : Una reunión o actividad está planificada con este contacto.
Módulo VENTA : Se puede ver las ventas pendientes con este contacto.
Módulo Facturación : El resumen de la facturación con este contacto. Los contratos corresponden a las facturas recurrentes o mensuales.

|       | Contactos     | Contactos | Configuración <del>-</del> |                                   |                     |                                                   | 💿 👳 🍳 Nora Daoud |  |
|-------|---------------|-----------|----------------------------|-----------------------------------|---------------------|---------------------------------------------------|------------------|--|
| 9     | Debates       | Contact   | Contactos / B              |                                   |                     |                                                   |                  |  |
| (iii) | Calendario    | EDITAR    | CREAR                      | Imprimir 🗸 Adjunto(s) 🖌 Acc       | ción 👻              |                                                   | 3/8 < >          |  |
| 4     | Contactos     |           |                            |                                   |                     |                                                   |                  |  |
| 9     | CRM           |           | В                          |                                   |                     | Oportunidades     Oportunidades     Oportunidades | \$ 0<br>Ventas   |  |
| 2     | Ventas        |           | D                          |                                   |                     | Activo                                            |                  |  |
| *     | Beneficiarios |           |                            |                                   |                     |                                                   |                  |  |
| æ     | Centros       | N         | IF                         | G-11111111                        | Teléfono<br>Móvil   |                                                   |                  |  |
| B     | Facturación   |           |                            | San Juan de Aznalfarache 41920    | Email               | bbbbbb@gmail.com                                  |                  |  |
| ġ,    | Proyecto      | E         | tiquetas                   |                                   | Sitio web<br>Idioma | Spanish / Español                                 |                  |  |
| Å     | Empleados     |           |                            |                                   |                     |                                                   |                  |  |
|       |               |           | Contactos y direccione     | s Notas internas Ventas y Compras | Facturación         |                                                   |                  |  |
|       |               |           |                            |                                   |                     |                                                   |                  |  |